# Création d'un modèle de conception de données avec Open ModelSphere

# Nouveau projet

Lors de l'ouverture de ce logiciel, il vous proposera automatiquement de créer un nouveau projet ou d'ouvrir un ancien projet via cette fenêtre :

| Sélectionner une tâche<br>Sélectionner un project/modèle<br>Choisr le type de modèle de données<br>Formalisme<br>Sommaire | ctomer une tâche |
|----------------------------------------------------------------------------------------------------|------------------|
|                                                                                                    |                  |

Ensuite, entrez le nom de votre projet et sélectionnez "Modèle de données" comme indiqué :

|                                                    | Glactioner in molect                                                                                                    |
|----------------------------------------------------|----------------------------------------------------------------------------------------------------|
| selectionner une tâche                             | and an indication of the state of the state |
| selectionner un project/modèle                     | <ul> <li>Dans le projet courant</li> </ul>                                                                                                    |
| Choisir le type de modèle de dormées<br>formalisme | Dans un nouveau projet: Nouveau Projet                                                                                                    |
| onmaire                                            | Sélectionner un modèle                                                                                                    |
|                                                    | Modèle de données                                                                                                    |
|                                                    | Modèle de processus d'affaires                                                                                                    |
|                                                    | Modèle UML                                                                                                    |
|                                                    | Visualisation                                                                                                    |
|                                                    | client         order           Client number         0,N         1,1           Client name         0,N         1,1           Client address         FK1 client number                                                                                                    |
|                                                    | Order-Line<br>Conder-Line number<br>Sp FK1 order code                                                                                                    |
|                                                    |                                                                                                    |
|                                                    |                                                                                                    |

Sélectionnez "Modèle conceptuel de données" pour continuer :

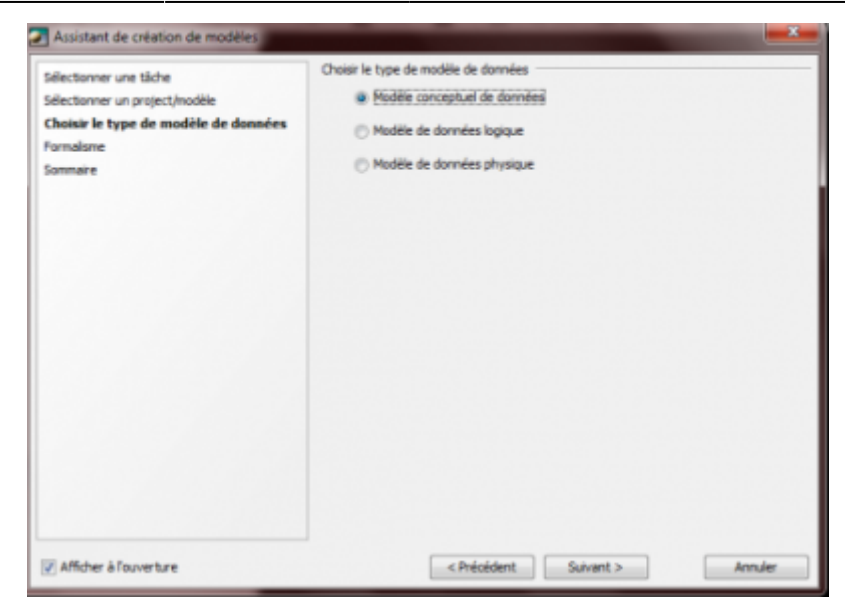

Enfin, cliquez sur "Entité association" et vous pourrez commencer.

| Assistant de création de modèles                                                                                                  |                               |
|----------------------------------------------------------------------------------------------------|-------------------------------|
| Sélectionner une tâche<br>Sélectionner un project/modèle<br>Choisir le type de modèle de données<br><b>Formalisme</b><br>Sommaire | Choisir un formalisme         |
| V Afficher à l'ouverture                                                                                                    | < Précédent Suivant > Annuler |

## Conception du modèle

### Créer une nouvelle entité

Ce bouton vous permettra de créer une nouvelle entité. Cliquez dessus, puis cliquez sur votre projet pour faire apparaître une nouvelle entité.

3/5

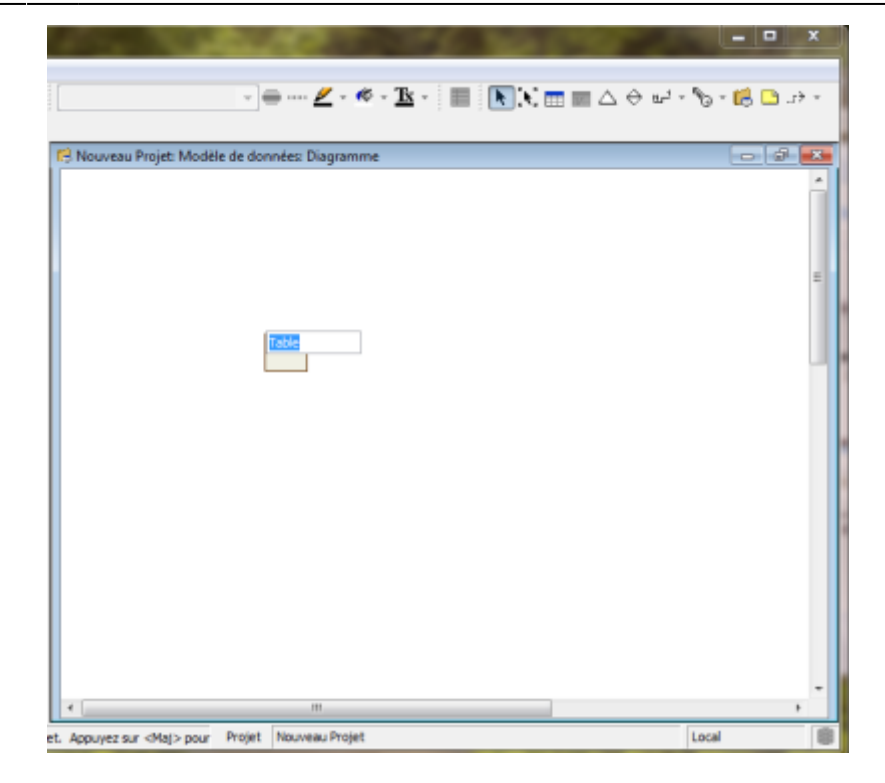

Vous pouvez maintenant indiquer le nom de l'entité.

#### Ajouter un attribut

Vous devez cliquez sur ce bouton :

Ou faire un clique droit sur le nom de votre entité, sélectionnez "ajouter" puis "colonne" :

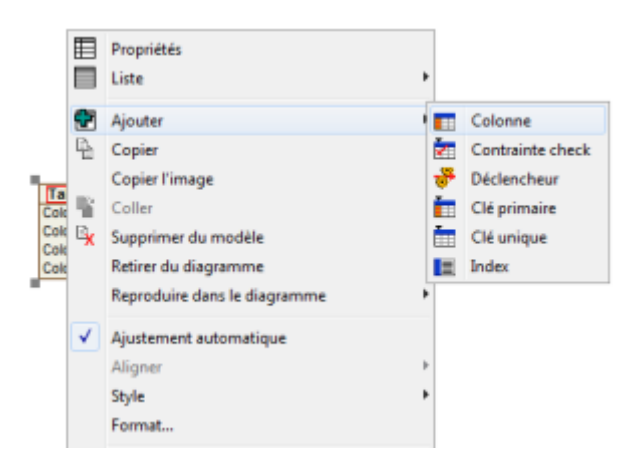

#### Déterminer la clef primaire

Pour se faire, faites un clique droit sur votre entité, sélectionnez "ajouter" puis "clé primaire" et cliquez sur l'attribut qui doit être la clé primaire :

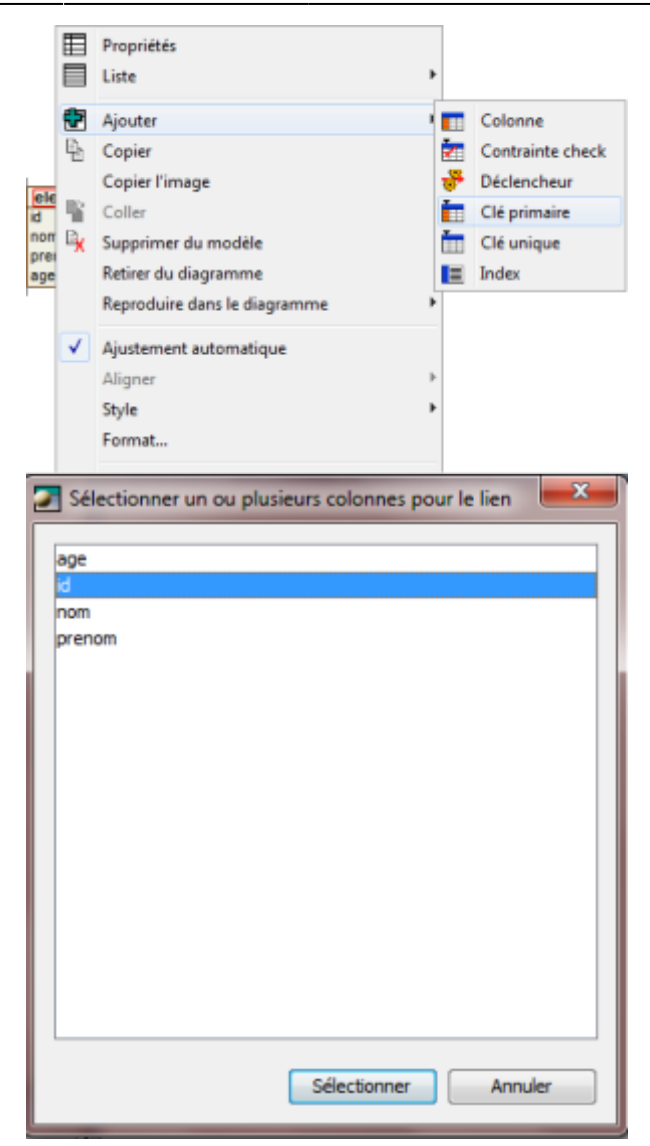

#### Assigner un type

Chaque attribut doit avoir un type. Vous pouvez assigner un type en faisant un clique droit sur l'attribut et en sélectionnant "assigner un type". Vous pourrez choisir entre les différents types proposés.

| ele | ve               |                     |   |
|-----|------------------|---------------------|---|
| nor | ⊞                | Propriétés          |   |
|     |                  | Assigner le type    |   |
|     | Ę.               | Copier              |   |
|     | ч.               | Coller              | ŀ |
|     | ₽ <mark>x</mark> | Supprimer du modèle |   |
|     |                  |                     |   |

5/5

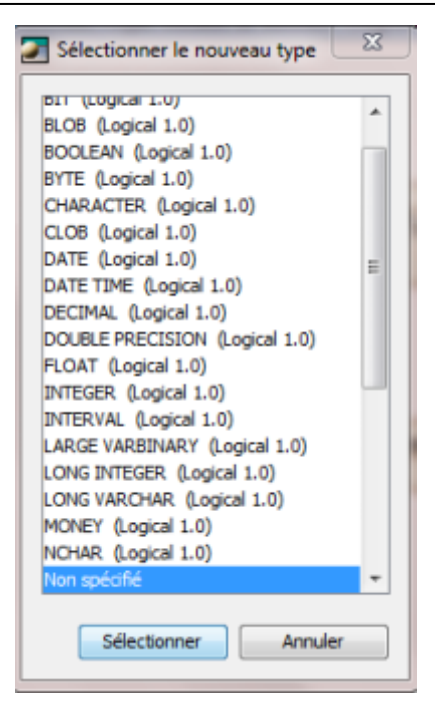

## Créer des associations

Maintenant que vous savez créer des entités, voyons comment les relier entre elles.

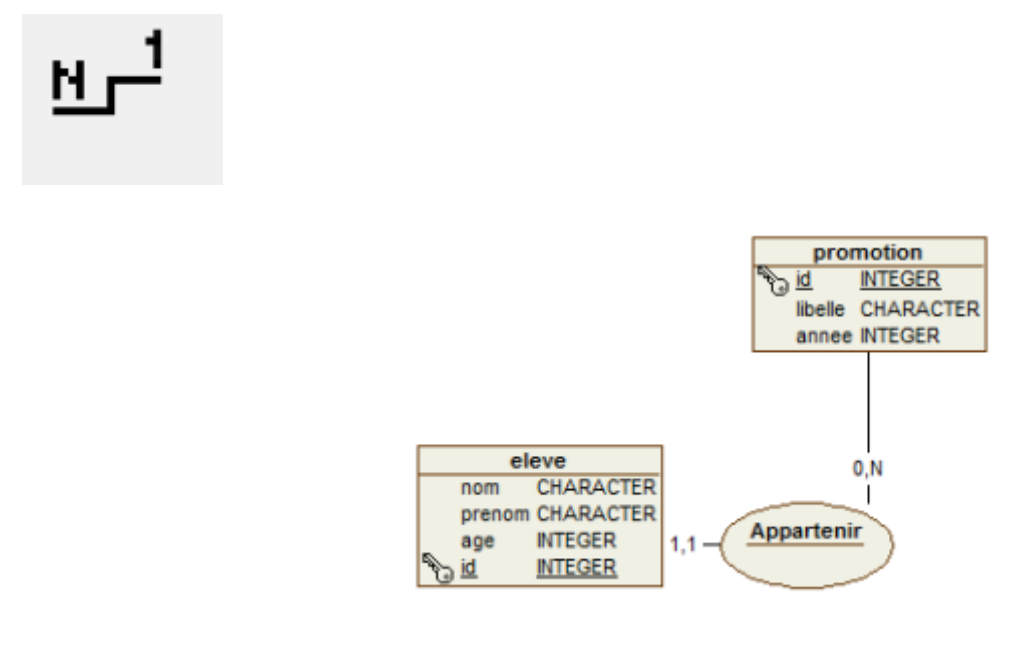

From: http://slamwiki2.kobject.net/ - **Broken SlamWiki 2.0** 

Permanent link: http://slamwiki2.kobject.net/si3/etudiants/td7/vincent?rev=1358177457

Last update: 2019/08/31 14:42

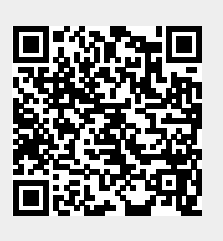